# Adding an Assignment in Open LMS

Mingo County Schools Open LMS Tutorial

The following is a guide to adding an assignment to your Open LMS course.

#### STEP 1: Click on "Create a learning activity".

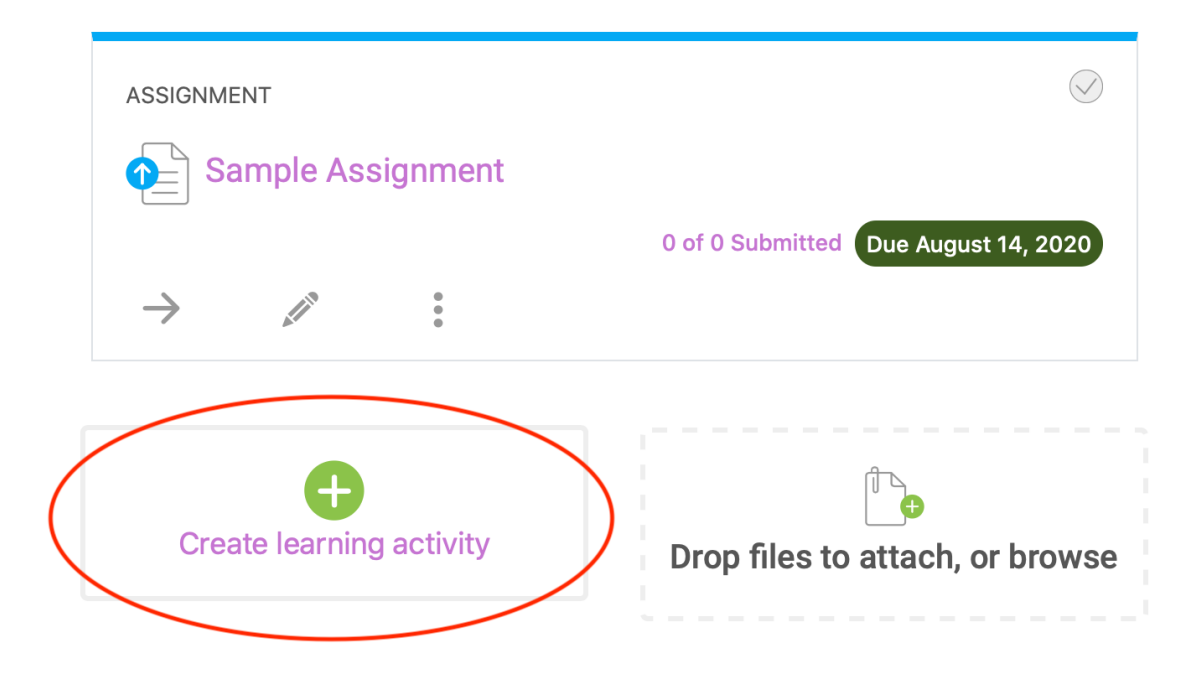

#### STEP 2: Click on "Assignment".

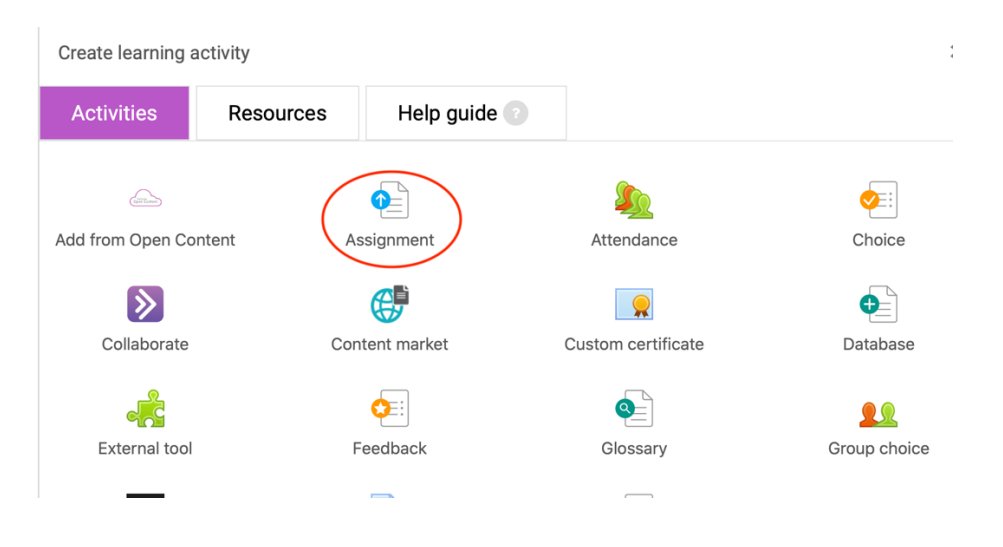

#### STEP 3: Fill out the "Assignment name", "Description", and set a due date for the assignment. You can type text, embed links, video, audio, and etc.

| Assignment name *Required                                                                                                    | Visibility     |
|----------------------------------------------------------------------------------------------------|----------------|
| Our Sample Assignment                                                                                                    | Show on cou    |
| Description                                                                                                    |                |
| $\mathbf{A} \bullet \mathbf{B}  I  \mathbf{-}  \mathbf{\underline{1}}  \mathbf{\widehat{5}}  \mathbf{\widehat{5}} $ | Availability   |
| x <sub>2</sub> x <sup>2</sup> S 🗉 🖻 🚊 🗐 🖉 🗰 🗭 🗰 💟                                                                                                    | Submission ty  |
| This is our sample assignment. Please read the attached instructions. You may submit                                                                                                    | Feedback type  |
| the assignment by entering text in the form or submitting a Word Doc (.docx); a PDF; or a Google Doc.                                                                                                    | Submission se  |
|                                                                                                    | Group submis   |
|                                                                                                    | Notifications  |
|                                                                                                    | Grade          |
| Display description on class page                                                                                                    | Common moc     |
| Due date                                                                                                    | Restrict acces |
| 20 ¢ August ¢ 2020 ¢ 00 ¢ 00 ¢ <b>⊞ ⊠ Enable</b>                                                                                                    | Activity comp  |
| Save and return to class Save and display Cancel                                                                                                    | Tags           |

STEP 4: Set the Visibility and then start working on your assignment parameters or conditions by choosing the options in the right sidebar.

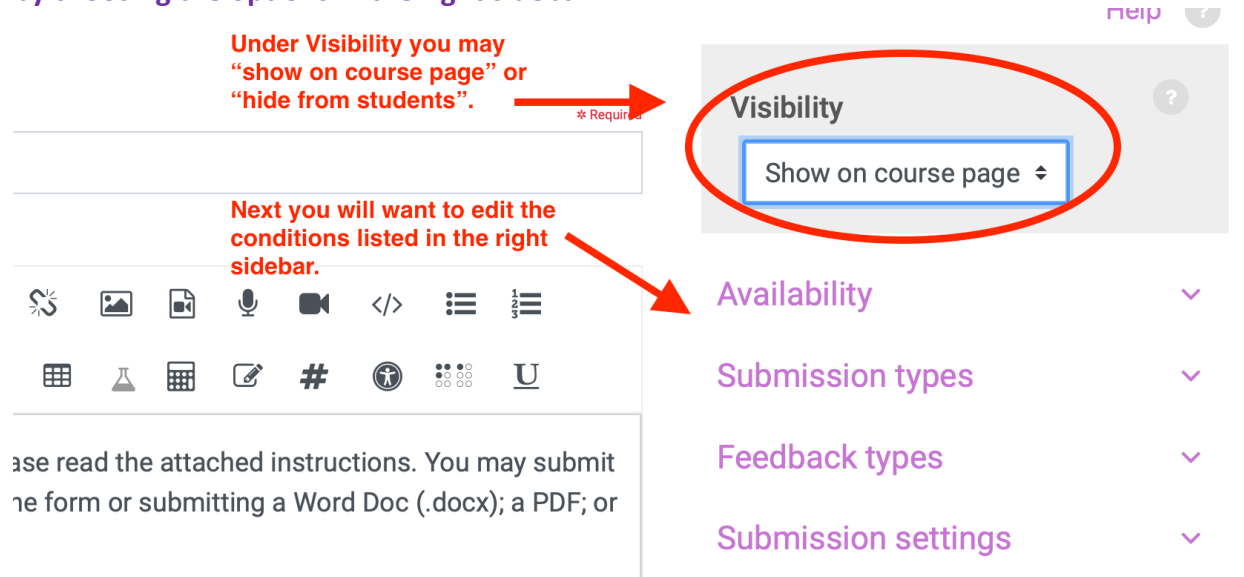

Group submission settings

# STEP 5: Consider choosing a cut-off date.

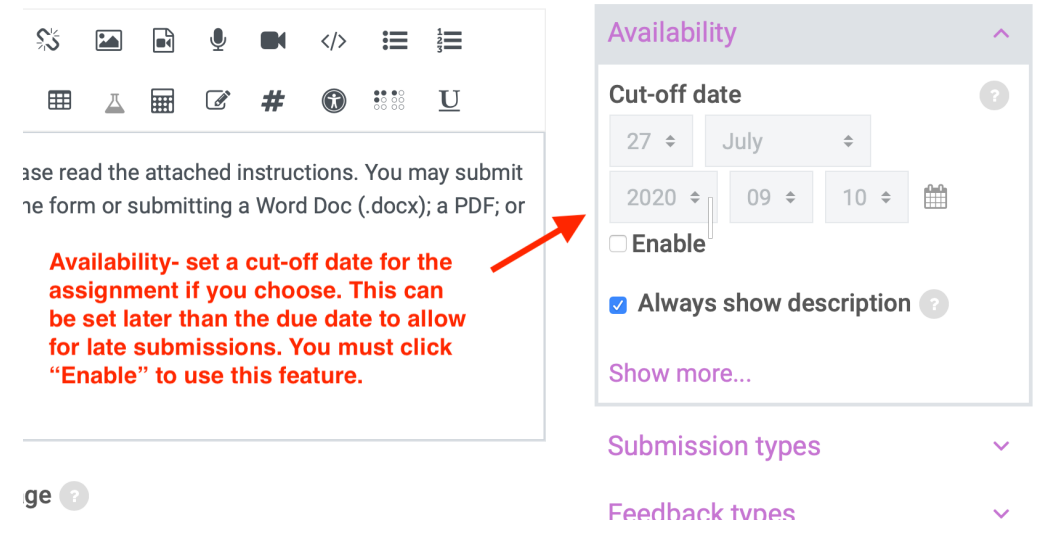

STEP 6: Set the assignment submission types and perhaps choose the types of files students can upload.

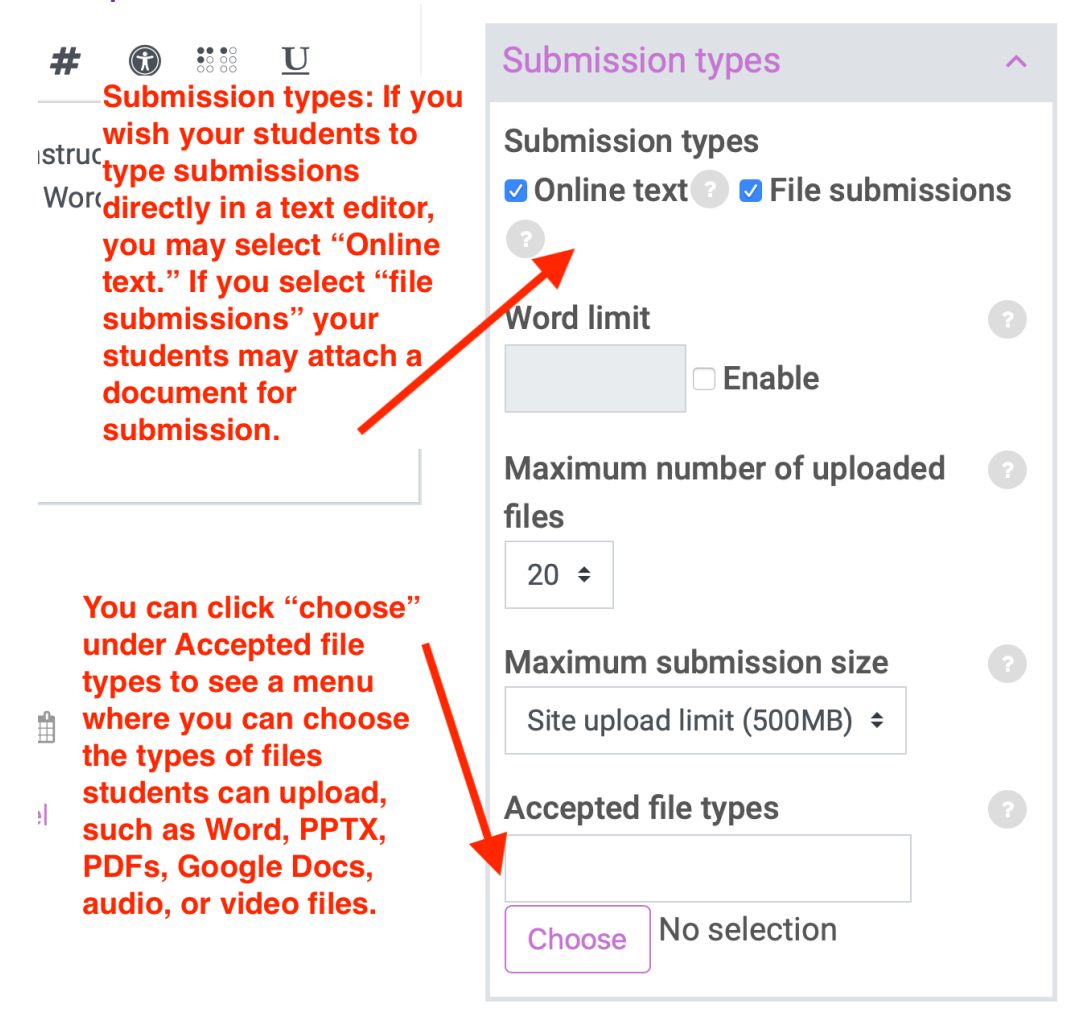

STEP 7: Choose the feedback types you will use to comment on student work. You may also choose whether or not groups of students may collaboratively submit the assignment.

| d theFeedback types allows the<br>or sinstructor to choose the methods of<br>feedback, available for the<br>assignment. Seclect "feedback<br>comments" to leave feedback<br>directly in the comment section.<br>"Annotate PDF" allows the<br>instructor to make a PDF that is<br>marked up with teacher feedback.<br>"Feedback files" allows not only<br>feedback on a document but also<br>video or audio comments. | Feedback types     ^       Feedback types     ^                                                                                                   |  |
|----------------------------------------------------------------------------------------------------|----------------------------------------------------------------------------------------------------|--|
|                                                                                                    | <ul> <li>Feedback comments ?</li> <li>Annotate PDF ?          <ul> <li>Feedback files</li> <li>Offline grading worksheet ?</li> </ul> </li> </ul> |  |
|                                                                                                    | Comment inline ?                                                                                                    |  |
|                                                                                                    | Submission settings ~                                                                                                    |  |
| <ul> <li>Group submission settings allows<br/>several students to submit<br/>assignments as a collaborative<br/>group.</li> </ul>                                                                                                    | Group submission settings                                                                                                    |  |
|                                                                                                    | Students submit Advanced  No                                                                                                    |  |
|                                                                                                    | Show less                                                                                                    |  |

## **STEP 8: Set the grading parameters.**

|                                                                                                    | Grade                   | ^ |
|----------------------------------------------------------------------------------------------------|-------------------------|---|
|                                                                                                    | Grade                   | ? |
| <ul> <li>☑ Image: Constant of the section of the section of t</li></ul> | Type Point +            |   |
|                                                                                                    | Maximum grade           |   |
|                                                                                                    | 100                     |   |
|                                                                                                    |                         |   |
|                                                                                                    | Grading method          |   |
|                                                                                                    | Simple direct grading ᅌ |   |
|                                                                                                    | Grade category          |   |
|                                                                                                    | Uncategorised +         |   |
|                                                                                                    | Grade to pass           |   |
| Sore                                                                                                    | 60                      |   |

# STEP 9: Select whether or not students are part of a select group or if they are individuals in the whole class group. You may also add files to the assignment to provide instructions, relevant content, and/or resources that will be helpful to the student.

|                                                                                                    | Common module settings ^                                                                                                    |
|----------------------------------------------------------------------------------------------------|----------------------------------------------------------------------------------------------------|
| ?<br>∰ ☑ Enable                                                                                                    | ID number                                                                                                    |
| Common module settings."<br>The instructor can designate<br>the assignment for a specific<br>grouping of students.<br>The instructor can also<br>attach files to provide<br>resources or other content<br>necessary to the completion<br>of the assignment. This<br>document could also be a<br>more detailed assignment<br>instruction sheet. | Group mode No groups  Add group/grouping access restriction  Additional files  Files  You can drag and drop files here to add them. |
| STEP 10: SAVE the assignment.                                                                                                    |                                                                                                    |
| <ul> <li>Display description on class pag</li> <li>Due date</li> </ul>                                                                                                    | ge ? Remember to save the assignment after you have set all parameters you wish in the right sidebar.                               |
| 20 \$August\$2020 \$Save and return to classSave and                                                                                                    | 00 ≎ 00 ≎ ∰ <b>Zenable</b><br>I display Cancel                                                                                      |

### STEP 11: The assignment is now on the class page.

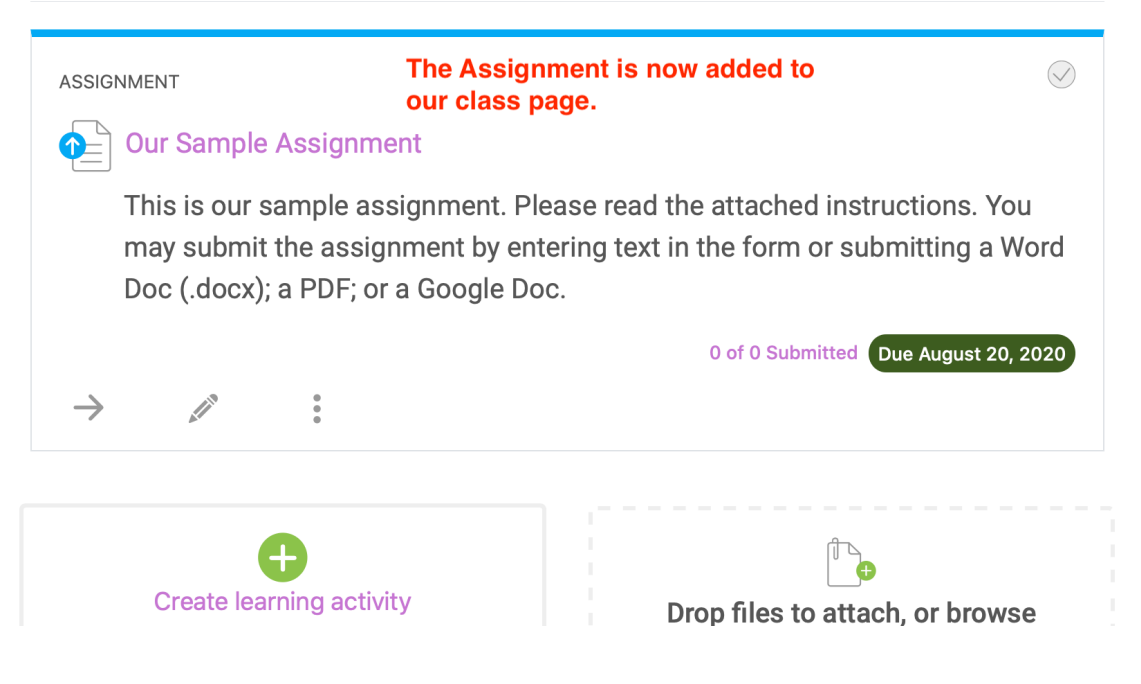